# **Advantech AE Technical Sharing Documentation**

| Date     | 2017 / 04 / 07        | SR#                | 1-2833421267 |
|----------|-----------------------|--------------------|--------------|
| Category | □ FAQ ■ SOP           | Related OS         | Ubuntu14.04  |
| Abstract | How to use PCM-24S2WI | F-AE as a Hotspot  | under Ubuntu |
| Keyword  | PCM-24S2WF-AE / Ubunt | tu / iDoor / Hotsp | oot          |
| Related  |                       |                    |              |
| Product  | PCIVI-2452VVF-AE      |                    |              |

### Problem Description:

Users get to use the WIFI module as an Hotspot under Ubuntu. Kindly refer to LINUX online forums for other distributions of LINUX.

# Brief Solution - Step by Step:

### <u>Step1</u>

Make sure the unit is connected to a wired internet cable and is able to access to the internet.

Ping 8.8.8.8

| nina | JU CARACTERISTICS AND A CARACTERISTICS AND A CARACTERISTICS AND A CARACTERISTICS AND A CARACTERISTICS AND A CAR                                   |
|------|----------------------------------------------------------------------------------------------------|
|      | 😸 🗇 💷 test@test-UNO-2272G-J2AE: ~                                                                                                    |
|      | test@test-UNO-2272G-J2AE:~\$ ping 8.8.8.8<br>PING 8.8.8.8 (8.8.8.8) 56(84) bytes of data.                                                         |
|      | 64 bytes from 8.8.8.8: icmp_seq=1 ttl=43 time=10.9 ms                                                                                             |
|      | 64 bytes from 8.8.8.8: icmp_seq=2 ttl=43 time=11.0 ms                                                                                             |
|      | 64 bytes from 8.8.8.8: icmp_seq=3 ttl=43 time=11.0 ms                                                                                             |
|      | 64 bytes from 8.8.8.8: icmp_seq=4 ttl=43 time=10.9 ms                                                                                             |
|      | 64 bytes from 8.8.8.8: icmp_seq=5 ttl=43 time=11.0 ms<br>^C                                                                                       |
|      | 8.8.8.8 ping statistics<br>5 packets transmitted, 5 received, 0% packet loss, time 4005ms<br>rtt min/avg/max/mdev = 10.924/11.007/11.099/0.147 ms |
|      | testatest-ono-zzrza-sznzt a                                                                                                    |

Make sure the WIFI module is recognized by the system.

ifconfig

wlan0 Link encap:Ethernet HWaddr 6c:71:d9:4d:a1:a6 UP BROADCAST MULTICAST MTU:1500 Metric:1 RX packets:0 errors:0 dropped:0 overruns:0 frame:0 TX packets:0 errors:0 dropped:0 overruns:0 carrier:0 collisions:0 txqueuelen:1000 RX bytes:0 (0.0 B) TX bytes:0 (0.0 B)

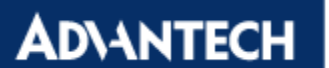

Enabling an Intelligent Planet

### <u>Step2</u>

Disable Wi-Fi by unselecting the Enable Wi-Fi option.

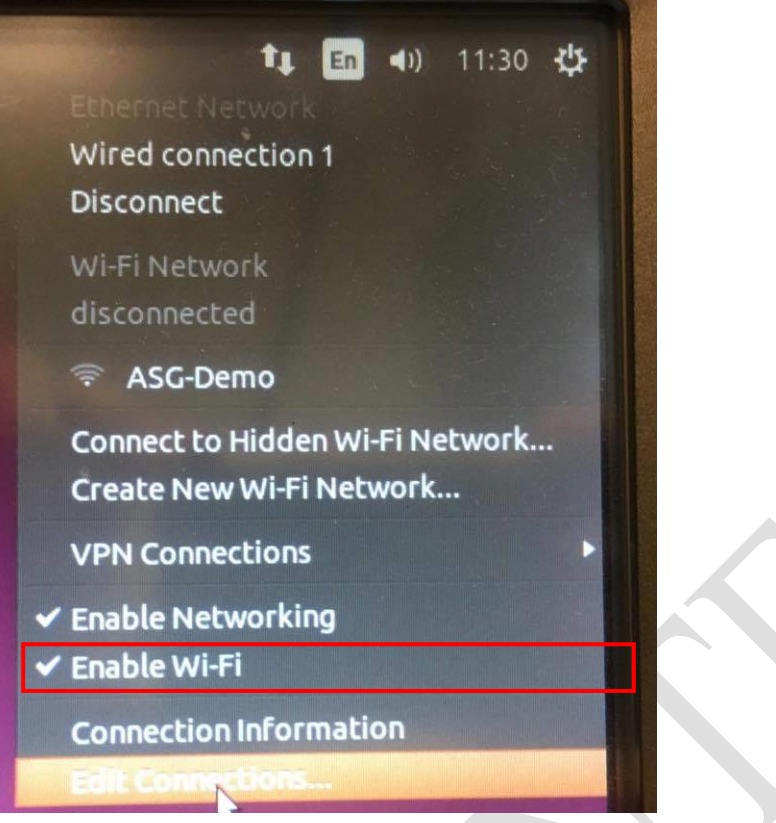

### <u>Step3</u>

Select Edit Connections... and click Add

| Name               | Last Used 🔺       | Add    |
|--------------------|-------------------|--------|
| Ethernet           |                   | Edite  |
| Wired connection 1 | 4 minutes ago     | Euit   |
| ▼ Wi-Fi            |                   | Delete |
| AP                 | 4 minutes ago     |        |
|                    | The states of the |        |
|                    |                   |        |
|                    |                   |        |
|                    |                   |        |
|                    |                   |        |
|                    |                   | Close  |

### <u>Step4</u>

Follow the prompt ups to choose Wi-Fi as the Connection Type

| 8 |                                                                               |  |
|---|-------------------------------------------------------------------------------|--|
| ? | Choose a Connection Type<br>Select the type of connection you wish to create. |  |
|   | Hardware                                                                      |  |
|   | DSL                                                                           |  |
|   | Ethernet                                                                      |  |
|   | InfiniBand                                                                    |  |
|   | Mobile Broadband                                                              |  |
|   | Wi-Fi                                                                         |  |
|   | WIMAX                                                                         |  |
|   | Virtual                                                                       |  |
|   | Bond                                                                          |  |
|   | Bridge                                                                        |  |
|   | VLAN                                                                          |  |
|   | VPN                                                                           |  |
|   | Point-to-Point Tunneling Protocol (PPTP)                                      |  |
|   | Import a saved VPN configuration                                              |  |

Set your **Connection name**, **SSID** as desired, set **Mode** to **Infrastructure**, select your WIFI module in **Device MAC address**.

| 😣 🖱 💿 Editing AP    |                                      |
|---------------------|--------------------------------------|
| Connection name: AP |                                      |
| General Wi-Fi Wi-Fi | Security IPv4 Settings IPv6 Settings |
| SSID:               | UN02272                              |
| Mode:               | Infrastructure 🔹                     |
| BSSID:              |                                      |
| Device MAC address: | 6C:71:D9:4D:A1:A6 (wlan0) 🔹          |
| Cloned MAC address: |                                      |
| MTU:                | automatic - + bytes                  |
|                     |                                      |
|                     |                                      |
|                     | Cancel Save                          |

# **ADVANTECH**

# <u>Step5</u>

In Wi-Fi Security tab, select WPA & WAP2 Personal and password as desired.

| the second second second second second second second second second second second second second second second se | 8 C Editing AP                                |  |  |
|----------------------------------------------------------------------------------------------------|-----------------------------------------------|--|--|
| Connection na                                                                                                   | me: AP                                        |  |  |
| General Wi-                                                                                                    | Fi Wi-Fi Security IPv4 Settings IPv6 Settings |  |  |
| Security:                                                                                                    | WPA & WPA2 Personal 👻                         |  |  |
| Password:                                                                                                    | 12345678                                      |  |  |
|                                                                                                    | Show password                                 |  |  |
|                                                                                                    |                                               |  |  |
| 1                                                                                                    |                                               |  |  |
|                                                                                                    |                                               |  |  |
|                                                                                                    |                                               |  |  |
|                                                                                                    |                                               |  |  |
|                                                                                                    |                                               |  |  |
|                                                                                                    | Cancel Save                                   |  |  |

In IPv4 Settings, select Shared to other computers

| 🥺 🖱 💿 🛛 Edi                    | ting AP                                                                          |
|--------------------------------|----------------------------------------------------------------------------------|
| Connection n                   | ame: AP                                                                          |
| General W                      | i-Fi Wi-Fi Security IPv4 Settings IPv6 Settings                                  |
| Method:<br>Addresse:<br>Addres | Automatic (DHCP)<br>Automatic (DHCP) addresses only<br>Manual<br>Link-Local Only |
| Additior                       | Shared to other computers Disabled                                               |
| Addition                       | al search domains:                                                               |
| Requ                           | ire IPv4 addressing for this connection to complete<br>Routes                    |
|                                | Cancel Save                                                                      |

And click **Save** to save the above settings.

# AD\ANTECH Enabling an Intelligent Planet

# <u>Step6</u>

A file will created under the directory /etc/NetworkManager/system-connections For example,

a file called AP is created in my case.

```
root@test-UNO-2272G-J2AE:/etc# cd NetworkManager/
root@test-UNO-2272G-J2AE:/etc/NetworkManager# cd system-connections/
root@test-UNO-2272G-J2AE:/etc/NetworkManager/system-connections# ls
AP
```

root@test-UNO-2272G-J2AE:/etc/NetworkManager/system-connections# gksu gedit AP

gksu gedit AP, a graphic interface editor will show up, edit mode to ap

| *AP ×                    |                             |                 | 1 |
|--------------------------|-----------------------------|-----------------|---|
| [connection]             |                             |                 |   |
| id=AP                    | 2074 724708367bc8           |                 |   |
| type=802-11-wireless     | 09/10-724708507000          |                 |   |
| cype-ooz ii werettoo     |                             |                 |   |
| [802-11-wireless]        |                             |                 |   |
| ssid-UN02272             |                             |                 |   |
| mode=ap                  | A1:A6                       |                 |   |
| security=802-11-wireless | s-security                  |                 |   |
|                          |                             |                 | 1 |
| [802-11-wireless-securit | ty]                         |                 |   |
| key-mgmt=wpa-psk         |                             |                 |   |
| psk=12343078             |                             |                 |   |
| [ipv4]                   |                             |                 |   |
| method=shared            |                             |                 |   |
|                          |                             |                 |   |
| [ipv6]                   | Ţ                           |                 |   |
| PIE C1100-80 C0          |                             |                 |   |
|                          | Plain Text * Tab Width: 8 * | Ln 8, Col 8 INS |   |
|                          |                             |                 |   |

When above things are done, save and exit

# <u>Step7</u>

Now enable WIFI from Network Manager and you should see the AP you just set. Use your phone to connect the AP to verify settings are correct.

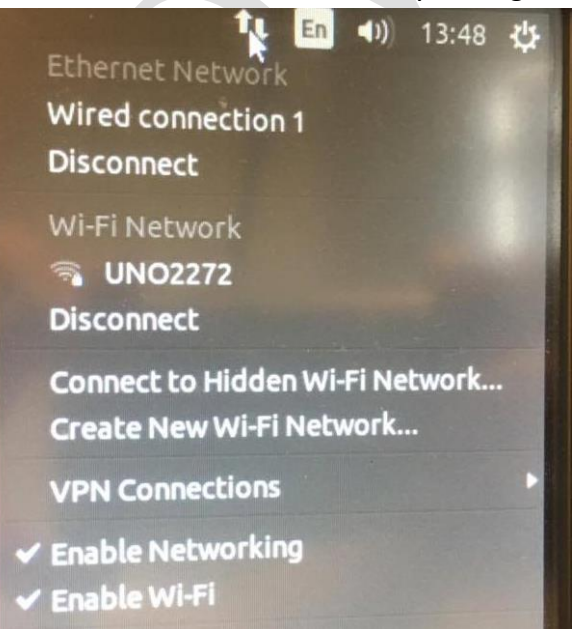

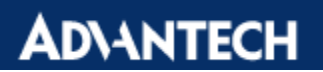

Enabling an Intelligent Planet

# <u>Reference</u>:

**Online Forum Tutorial** 

http://ubuntuhandbook.org/index.php/2014/09/3-ways-create-wifi-hotspot-ubuntu/